# 新着メール一覧について

登録しているすべてのメールアカウントの新着メールを一覧で確認 することができます。

新着メールを確認する

| 1                                        |
|------------------------------------------|
| 新着                                       |
| ユ *-nexx<br>すべてのメール                      |
| 👻 💌 📷 🤇                                  |
| 原田さん<br>同窓会の企画の打ち含せ、いつにしようか?             |
| 山本さん<br>おっかれ、いいね!この問かりのしたばかうの思想どうか<br>な? |
|                                          |
|                                          |
|                                          |
|                                          |
| _                                        |
|                                          |

🏁 新着メール一覧画面が表示されます。

新着メールを削除する

1

新着メールー覧画面で、削除する新着メールの削除

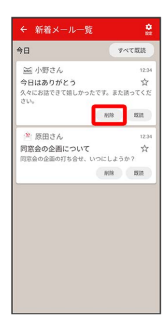

## 2

削除

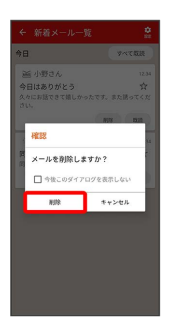

🏁 新着メールが削除されます。

・確認画面が表示されたときは、画面の指示に従って操作してくだ さい。 新着メールを既読にする

### 1

新着メール一覧画面で 既読 / すべて既読

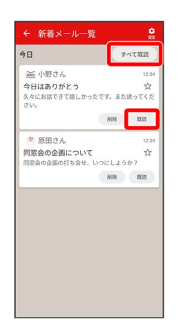

🏁 新着メールが既読になります。

- ・ 既読 をタップすると、タップしたメールが既読になります。
- ・ すべて既読 をタップすると、タップした日のすべてのメールが
   既読になります。

新着メール一覧の設定をする

#### 1

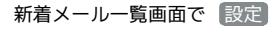

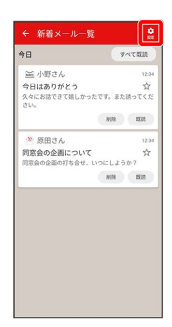

🏁 新着メール一覧設定画面が表示されます。

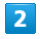

各項目を設定

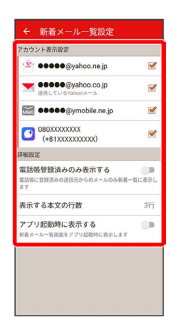

🏁 設定が反映されます。

新着メール一覧設定時の操作

新着メール一覧に表示するアカウントを変更する

新着メール一覧設定画面で新着メール一覧に表示したいアカウン トをタップ

・アカウントをタップするたびに、表示( ) / 非表示
 ( ) が切り替わります。

新着メール一覧に電話帳登録済みのメールのみ表示 するかどうかを設定する

#### 新着メールー覧設定画面で<<br /> 電話帳登録済みのみ表示する

・電話帳登録済みのみ表示するをタップするたびに、設定
 ( ) / 解除 ( ) が切り替わります。

新着メール一覧画面で表示する本文の行数を設定す る

新着メール一覧設定画面で 表示する本文の行数 
→ 表示した
い本文の行数を選択 → OK

アプリ起動時に新着メール一覧画面を表示するかど うかを設定する

新着メールー覧設定画面で「アプリ起動時に表示する」

アプリ起動時に表示する をタップするたびに、設定

( 🦳 ) / 解除( 💭 )が切り替わります。